## Credenciamento PCPay

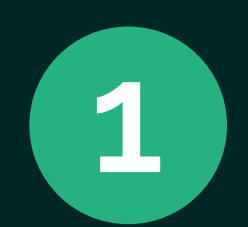

Siga as instruções de cadastro no site picpay e-commerce

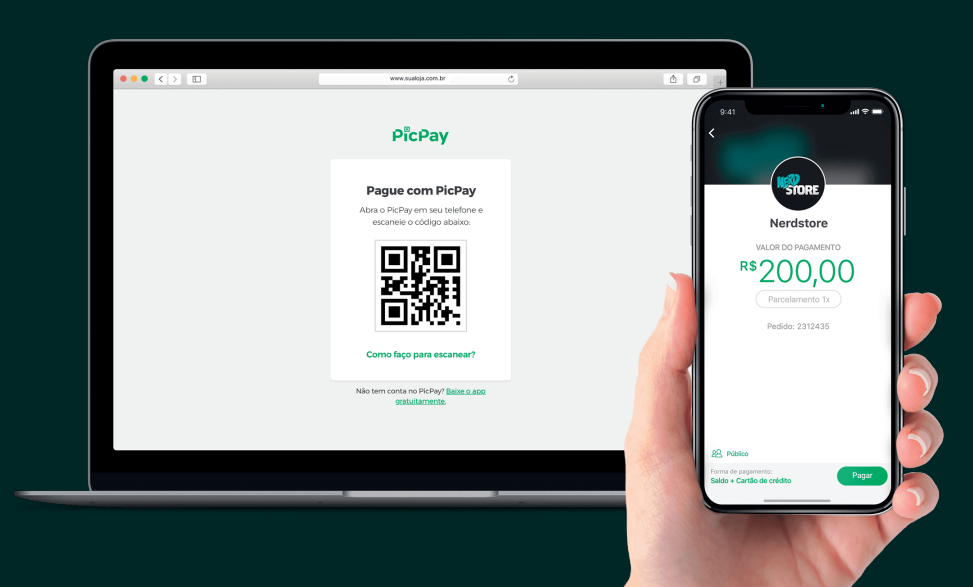

https://ecommerce.picpay.com

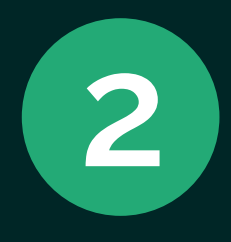

Assim que o cadastro estiver finalizado, para obter os tokens de integração é necessário:

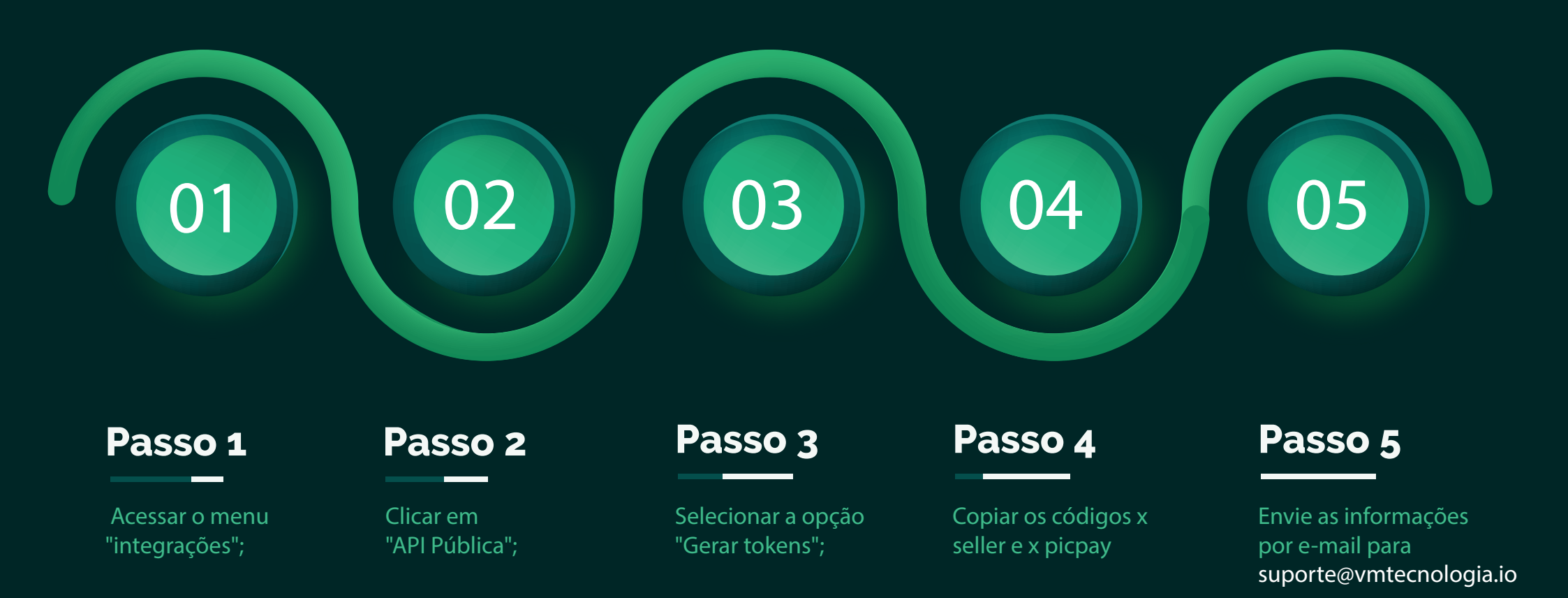